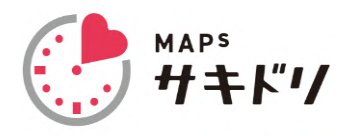

## 診察予約アプリ ご利用方法のご案内

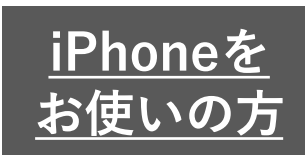

以下の手順に沿って、予約アプリのインストール、初回登録を行ってください。

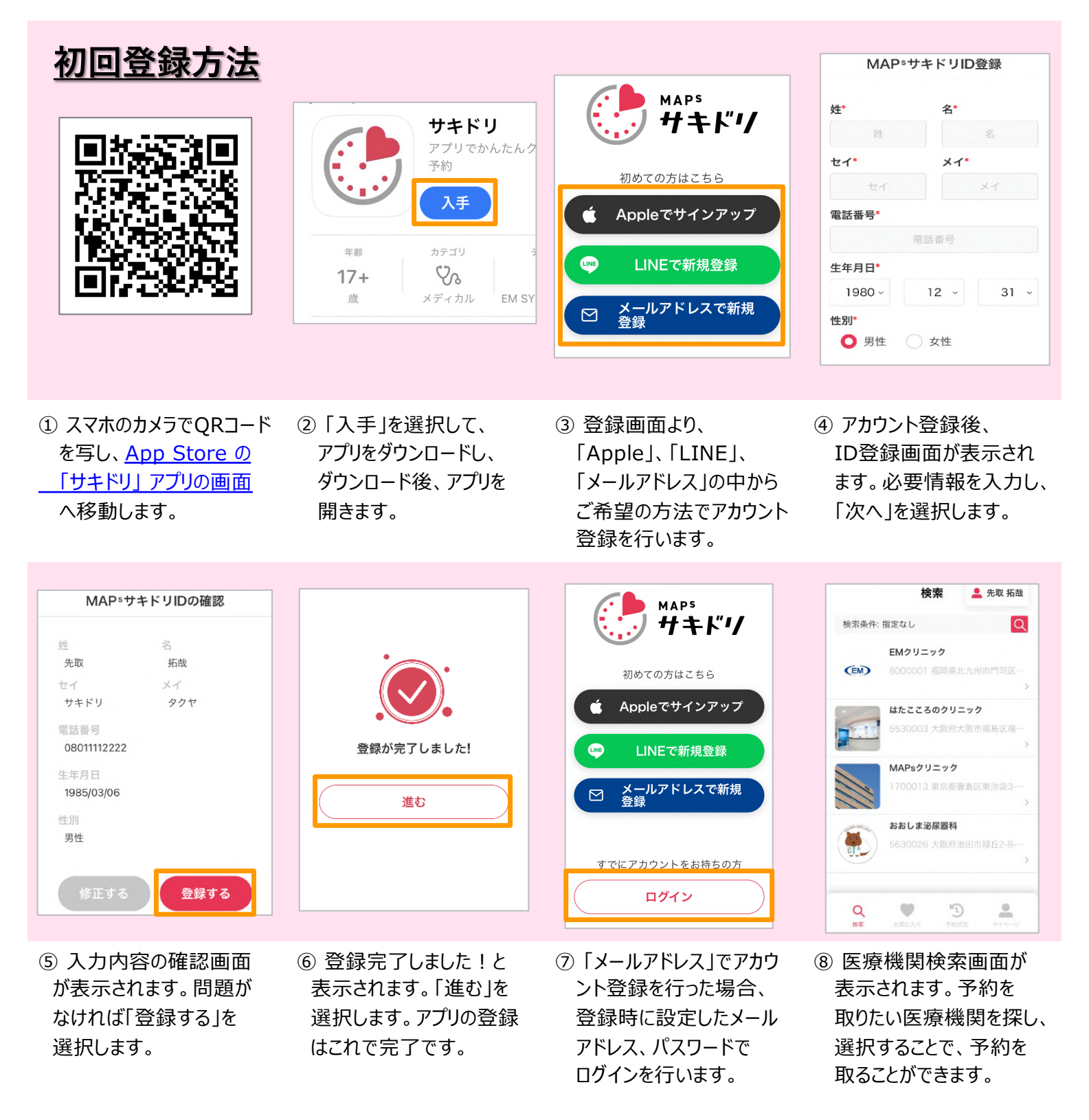

初回登録が完了後、裏面の「予約の取り方」を確認してください